### YUNEEC

# ST16S mit UAV Pilot Software verbinden

#### H520 ST16S VERBINDEN

| SCHRITT 1)<br>SCHRITT 2) | Schalten Sie die ST16S an.<br>Starten Sie die UAV Pilot Software und schließen Sie den<br>USB-Adapter an.      |
|--------------------------|----------------------------------------------------------------------------------------------------|
| SCHRITT 3)               | Tippen Sie auf der ST16S auf das Symbol für Einstellungen [ <b>≕</b> ]<br>und wählen Sie "Vehicle".            |
| SCHRITT 4)               | Wählen Sie in der UAV Pilot Software den Reiter "Fernsteuerung"<br>und verbinden Sie den Yuneec USB-Empfänger. |
| SCHRITT 5)               | Wählen Sie auf der ST16S "Manual Bind" und klicken Sie auf "Bind".                                             |
| SCHRITT 6)               | Bestätigen Sie die folgenden Fenster in der UAV Pilot Software mit "OK".                                       |
| SCHRITT 7)<br>SCHRITT 8) | Kehren Sie zum Startbildschirm der ST16S zurück.<br>Nun sind Sie bereit zum Abheben.                           |

#### **TYPHOON H PLUS ST16S VERBINDEN**

| SCHRITT 1) | Schalten Sie die ST16S an.                                                                                            |
|------------|----------------------------------------------------------------------------------------------------|
| SCHRITT 2) | Starten Sie die UAV Pilot Software und schließen Sie den<br>USB-Adapter an.                                           |
| SCHRITT 3) | Tippen Sie auf der ST16S auf das Zahnrad-Symbol für Einstellungen und dann auf das WLAN Icon. Wählen Sie "Drone" aus. |
| SCHRITT 4) | Wählen Sie in der UAV Pilot Software den Reiter "Fernsteuerung" und<br>verbinden Sie den Yuneec USB-Empfänger.        |
| SCHRITT 5) | Klicken Sie auf das Aktualisieren-Symbol auf der ST16S.<br>Wählen Sie den USB-Adapter (SR24S_*) aus.                  |
| SCHRITT 6) | Bestätigen Sie die folgenden Fenster in der UAV Pilot Software<br>mit "OK".                                           |
| SCHRITT 7) | Kehren Sie zum Startbildschirm der ST16S zurück.                                                                      |
| SCHRITT 8) | Nun sind Sie bereit zum Abheben.                                                                                      |
|            |                                                                                                    |

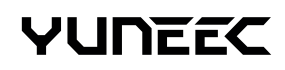

## Bind ST16S with UAV Pilot

#### BIND TO H520 ST16S

| STEP 1)<br>STEP 2) | Power on the ST16S.<br>Start the UAV Pilot Software and connect the USB adapter<br>to your computer.        |
|--------------------|----------------------------------------------------------------------------------------------------|
| STEP 3)            | Tap the [≡] symbol on your ST16S to get to the settings and choose "Vehicle".                               |
| STEP 4)            | Choose the tap "Remote Control" in the UAV Pilot software and connect the system to the Yuneec USB adapter. |
| STEP 5)            | On the ST16S choose "Manual Bind" and click "Bind".                                                         |
| STEP 6)            | Confirm the following pop up windows in the UAV Pilot software with "OK".                                   |
| STEP 7)<br>STEP 8) | Return to the home screen of your ST16S<br>You are ready for take off.                                      |

#### **BIND TO TYPHOON H PLUS ST16S**

| STEP 1)<br>STEP 2) | Power on the ST16S.<br>Start the UAV Pilot Software and connect the USB<br>adapter to your computer.        |
|--------------------|----------------------------------------------------------------------------------------------------|
| STEP 3)            | Tap the gear wheel icon on your ST16S to get to the settings. Select the WiFi icon and choose "Drone".      |
| STEP 4)            | Choose the tap "Remote Control" in the UAV Pilot software and connect the system to the Yuneec USB adapter. |
| STEP 5)            | Click the refresh symbol on the ST16S. Choose the USB adapter (SR24S_*).                                    |
| STEP 6)            | Confirm the following pop up windows in the UAV Pilot software with "OK".                                   |
| STEP 7)            | Return to the home screen of your ST16S                                                                     |
| STEP 8)            | You are ready for take off.                                                                                 |